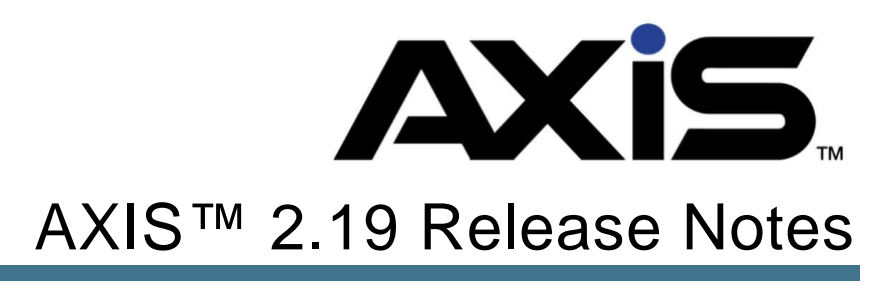

July 2019

## Notices

AXIS 2.19 Release Notes Publication Date: July 2019

Copyright © 2018 RTG Holdings 940 Industrial Drive, Suite 107 Sauk Rapids, MN 56379 1-800-547-7120 All rights reserved.

#### General

No part of this document may be reproduced, distributed, performed, displayed, or used to prepare a derivative work without the prior and express written consent of Retail Technology Group Holdings ("RTG"). The software described in this document is furnished under a license agreement and may be used only in accordance with the terms and conditions of the license agreement. Information in this document is subject to change without notice, and RTG assumes no responsibility for errors.

#### **Trademarks and Credits**

RTG, AXIS, AXIS Retail Management System (AXIS RMS), AXIS Data Center, AXIS Register, and AXIS E4473 are trademarks of RTG and shall not be used without the express written permission of RTG.

Other trademarks, such as QuickBooks, are not being used as a trademark herein and are the property of the respective owners.

### Legal Counsel

This program, printed documentation, and documents should not be used as a substitute for professional advice in specific situations. The procedures, images, and examples in this document are for illustrative purposes only and may not be applicable in your setting due to differences in preference, settings, and/or state and local regulations.

The following notice is required by law:

RTG products and services are not a substitute for the advice of an Attorney. You are encouraged to seek the advice of your own attorney concerning the use and legality of this program, documentation, and forms.

# Contents

| Overview                 | 4 |
|--------------------------|---|
| Integrated NICS E-Check  | 6 |
| Enhancements & Bug Fixes | 6 |
| Links & Contacts         | 7 |

# Overview

The RTG<sup>®</sup> Retail Technology Group (RTG) provides this document as a high-level summary of the latest release of the RTG AXIS software system.

In addition to enhancements described in this document a number of reported system defects have also been addressed.

# Integrated NICS E-Check

The integrated NICS E-Check will submit customer information obtained via the AXIS E4473 directly to the FBI via an XML feed provided and maintained by the FBI. All paperwork and submission of required documents for the use of the API will be the responsibility of each individual AXIS user, as required by the FBI.

This feature is designed to only be used by FFL holders in states that do not act as an FBI NICS Point of Contacts. <u>FBI NICS Point of Contact</u> states are those in which FFL's contact a state authority opposed to directly contacting the FBI in order to conduct a background check.

#### These steps must be taken to gain access to the FBI's API

### **FBI API Setup**

- Contact FBI Liaison <u>Nicholas Casey</u>, to obtain the Memorandum of Understanding (MOU)
- 2. Submit MOU and any information requested by FBI contact. Standard information is as follows.
  - a. Name of FFL holder
  - b. FFL Number
  - c. External IP address that traffic will be coming from. Contact internet provider to set this up.
    - i. Note: This is not just setting a static IP on a machine in the building, but setting a static IP leaving the building. Please contact internet provider if needed.
  - d. City and state that IP address is located. Also, contact internet provider to confirm this information.
- Generate and submit SSL Certificate. Instructions will be provided by the FBI contact.

► This SSL Certificate will need to be renewed on a yearly basis

### **AXIS Setup**

Once the FBI MOU process is complete, the API and employee permissions can be setup in AXIS. Contact RTG support to assist with turning the feature on as it will be off by default.

# Enhancements & Bug Fixes

The following screens have been updated to provide better performance and functionality.

• Miscellaneous Bug Fixes and System Improvements.

## Links & Contacts

### **FBI and ATF links**

- 1. FBI NICS Point of Contact States
- 2. FBI NICS E-Check Welcome Page
- 3. FBI NICS E-Check Sign in Page
- 4. Resources for Federal Firearm Licensees
- 5. FBI NICS Information

## Contacts

Nicholas Casey

NICS Liaison Specialist

**FBI NICS Section** 

ncasey@fbi.gov

Office Phone: (304) 625-7100